Te-comp@ss の外字登録の手順で SetFont.bat を起動しても実行されないトラブル

現象:外字登録の手順に従って「SetFont.bat」をダブルクリックしても実行されない

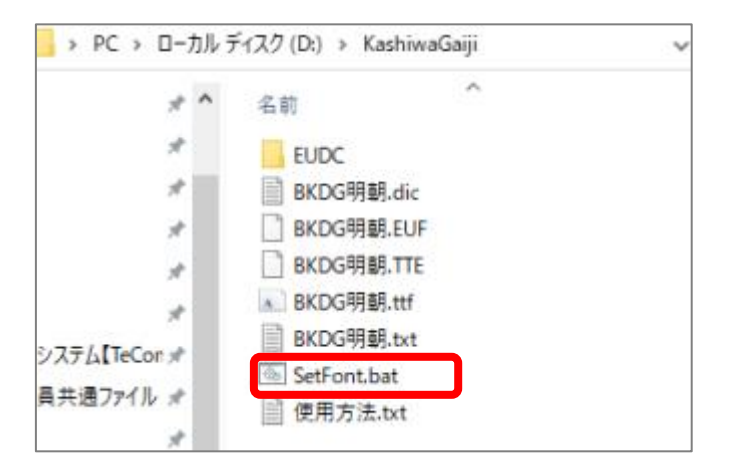

対応:

①「SetFont.bat」のファイルを右クリックして、「プロパティ」を開く
②「全般」タブのセキュリティのブロック解除に、をつけて OK する
③再度「SetFont.bat」をダブルクリックで実行する

| 🕒 SetFont.bat  | סלםו(דיו ×                                                                        |          |
|----------------|-----------------------------------------------------------------------------------|----------|
| 全般 セキュ         | リティ 詳細 以前のパージョン                                                                   |          |
|                | SetFont.bat                                                                       |          |
| ファイルの種類        | : Windows パッチ ファイル (.bat)                                                         |          |
| 説明:            | SetFont.bat                                                                       |          |
| 場所:            | D:¥KashiwaGaiji                                                                   |          |
| サイズ:           | 171 /ናイト (171 /ናイト)                                                               |          |
| ディスク上<br>のサイズ: | 0/171                                                                             |          |
| 作成日時:          | 2018年5月9日、17:59:52                                                                |          |
| 更新日時:          | 2021年7月16日、17:55:14                                                               |          |
| アクセス日時:        | 2018年5月9日、17:59:52                                                                | ☑ チェックする |
| 属性: [          | □読み取り専用(R) □隠しファイル(H) 詳細設定(D)                                                     |          |
| セキュリティ:        | このファイルは他のコンピューターから取得し<br>たものです。このコンピューターを保護するため、このファイルへのアクセスはブロックされる<br>可能性があります。 |          |
|                | OK キャンセル 適用(A)                                                                    |          |